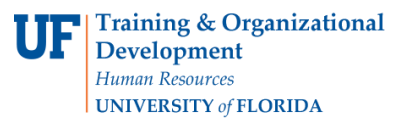

Change Orders will now be created electronically in myUF Market. This guide is intended to help Approvers approve the Change Order Request in myUF Market and submit that request to Procurement Services. Unless indicated here, all rules that apply to purchase requisitions also apply to change requests.

To access myUF Market logon through the myUFL Portal

- ► Log on to http://my.ufl.edu using your GatorLink username and password
  - Click Nav bar > Main Menu > My Self Service > myUF Market for the UF\_N\_MKT\_Shopper
  - Click Nav bar > Main Menu > Financials > eProcurement > myUF Market for the UF\_N\_MKT\_Requestor

To locate the Change Order requisitions routed to you to approve, you may:

- Click on your Action Items > Unassigned Requisitions Needing Approval, or
- Click on Notifications > Shopping Carts and Requisitions, or
- Cart Icon (Orders and Documents) > Approvals > My Approvals

The change order will look like a requisition with the supplier as UF Purchasing Change Order:

|   | Orders & Documents Approvals My Appr<br>Group Results By: List                    | ovals 🗢 👌 My Approvals - Requisiti    | on                                                |                                         |                            |                                                            |                          |        |
|---|-----------------------------------------------------------------------------------|---------------------------------------|---------------------------------------------------|-----------------------------------------|----------------------------|------------------------------------------------------------|--------------------------|--------|
|   | Showing 1 - 18 of 18 Results                                                      |                                       |                                                   | All Dates                               |                            |                                                            | Assign                   | Go     |
| Ø |                                                                                   | Results Per Page 20 V                 |                                                   | Sort by: Folder Entry date newest first |                            |                                                            | 🛃 Page 1 of 1 📄 📍        |        |
|   | Filtered by                                                                       | Hide requisition details              |                                                   |                                         |                            |                                                            |                          |        |
|   | Type: Requisitions<br>Date Range: All Dates<br>View Approvals For: Gator Approver | Requisition No.                       | Suppliers:                                        | Assigned<br>Approver                    | PR Date/Time               | Requisitioner                                              | Amount                   | Action |
|   |                                                                                   | <i>2</i> 1321356 🕰                    | UF Purchasing Change Order - internal<br>use only | lot Assigned                            | 3/31/2015 8:04 AM          | Gator Requestor                                            | 250.00 USD               | Assign |
|   | Filter My Approvals ?                                                             | Requisition Name<br>No. of line items | 2015-03-31 ufrequestor 01                         |                                         | Folders 0 Days in fold     | [Dept Id: 21030000 (CFO-PU<br>74,999.99) USD]              | RCHASING SERVICES): (0.0 | 00 -   |
|   | Туре                                                                              | <i>≈</i> 1265351 🖻                    | QIAGEN, Inc.                                      | Not Assigned                            | 12/19/2014 10:04 AM        | Gator Requestor                                            | 450.00 USD               | Assign |
|   | Requisitions                                                                      | Requisition Name<br>No. of line items | 2014-12-19 ufrequestor 01<br>1                    |                                         | Folders 102 Days in female | older [Dept Id: 64400000 (FA-PU<br>(0.00 - 74,999.99) USD] | RCHASING/DISBURS SER     | VS):   |

- 1. Click on the **Assign** button to have all the options available to approvers for this requisition.
- 2. Click on the requisition number on the left to open the request.
- 3. Scroll down to the bottom and click on the **Change Order Request** form to open.

| Supp                                                     | lier / Line Item Details   |                  |                |            |  |  |  |  |
|----------------------------------------------------------|----------------------------|------------------|----------------|------------|--|--|--|--|
| <u>Hide I</u>                                            | line details               |                  |                |            |  |  |  |  |
| UF Purchasing Change Order - internal use only more info |                            |                  |                |            |  |  |  |  |
|                                                          | ······                     | ,                |                |            |  |  |  |  |
|                                                          |                            |                  |                |            |  |  |  |  |
|                                                          |                            |                  |                |            |  |  |  |  |
|                                                          |                            |                  |                |            |  |  |  |  |
|                                                          | Product Description        |                  |                | Catalog No |  |  |  |  |
| 1 Change Order Request immore info                       |                            |                  |                |            |  |  |  |  |
|                                                          | Justification and Comments | Increase needed. | Commodity Code | 43211500   |  |  |  |  |
|                                                          | more info                  |                  |                | Computers  |  |  |  |  |

© Training and Organizational Development UF Human Resources University of Florida, Gainesville, FL 32611 Updated: December 1, 2020 Page 1 of 2 When you open the form, you may review the following:

- Original PO number
- The line and distribution being modified
- The Commodity Code
- The type of change (increase, decrease, etc.)
- The reason for change
- The new PO Line Amount

To close the form, click the **Close** button at the top

To approve, click on the **Available Actions** dropdown at the top to Finalize Step and Go. If you have questions, you may select **Return to Requisitioner** and include a comment. Once approved, the Change Order request will follow the workflow below and route to the Document Submission folder for Procurement to complete the change order.

|                                                                                                    |              |                                        |         |                                                      |                                               | Available Actions.                                 | nua comiene i joo                     |
|----------------------------------------------------------------------------------------------------|--------------|----------------------------------------|---------|------------------------------------------------------|-----------------------------------------------|----------------------------------------------------|---------------------------------------|
| Requisition PR Appro                                                                                | vals Comment | Attachments                            | History |                                                      |                                               |                                                    | ء 🖨                                   |
| Submitted<br>Gator Requestor<br>On behalf of:<br>Karen Frank Purcha<br>Services<br>2/26/2015 8:43 A | ing<br>A     | ombo Edit Val<br>Completed √<br>System | idation | Financial Approval<br>Approved ✓<br>✓ Gator Approver | Buyer Sourcing<br>Approved ✓<br>✓ Gator Buyer | Document Submission<br>Approved ✓<br>✓ Karen Gator | ✓<br>Completed<br>3/2/2015 3:15<br>PM |

For further help, e-mail <u>procurement@ufl.edu</u> or contact Procurement Services Help Desk at 392-1335.